# **РЕКОМЕНДАЦИИ ДЛЯКЛИЕНТОВУБРиР** ПО РАБОТЕ В ИНТЕРНЕТ-БАНКЕ РКО

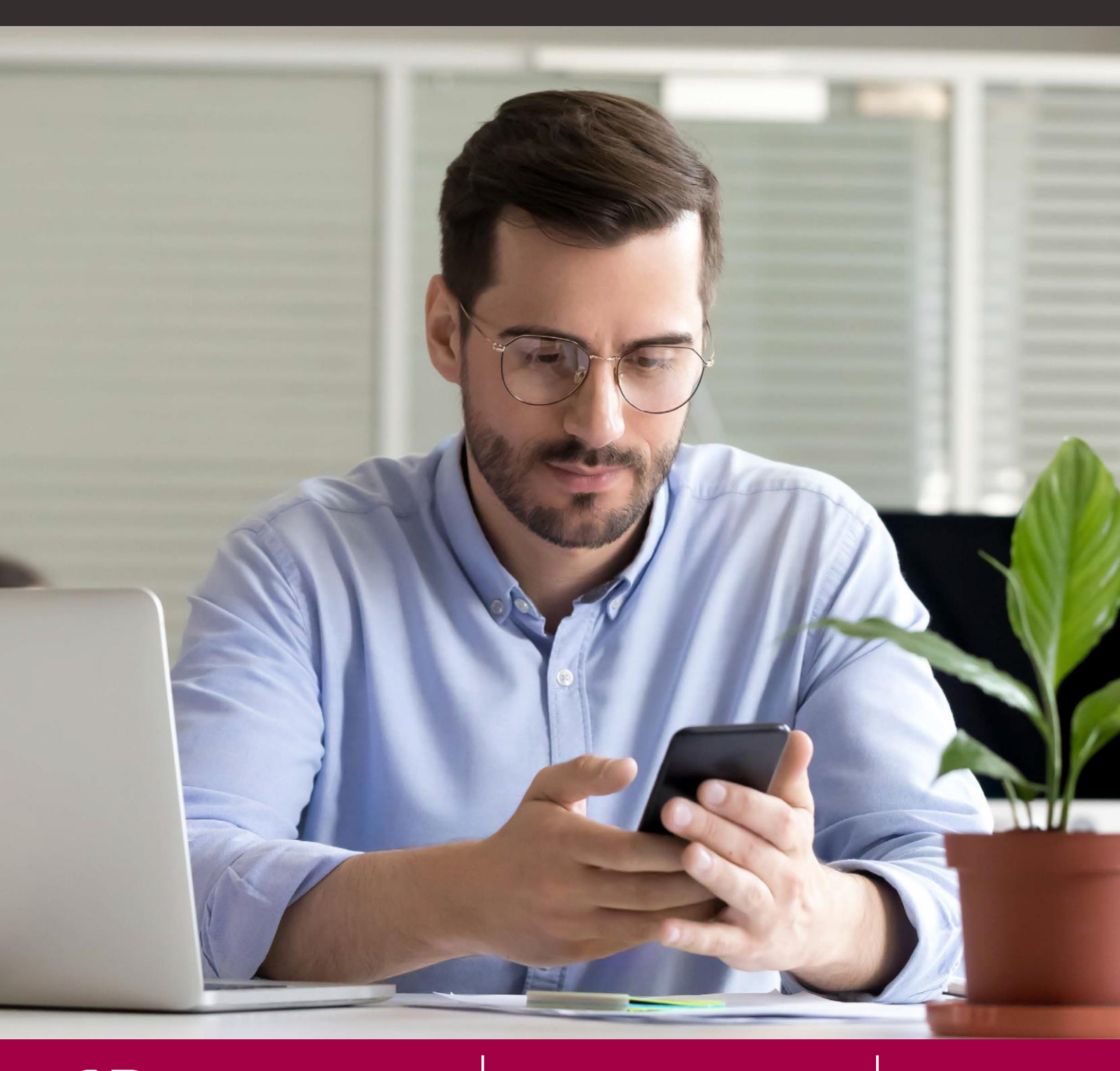

**Уральский Банк** реконструкции и развития

8 (800) 700-59-59

ubrr.ru

# НАСТРОЙКА РАБОЧЕГО МЕСТА:

Для работы в системе «Интернет-Банк Pro» технические средства должны удовлетворять следующим требованиям:

- Процессор: не ниже Intel Celeron 2 GHz,
- ОЗУ: не менее 2 Gb,
- наличие USB-порта,
- Доступ в Интернет (рекомендуемая скорость соединения 33,6 Кбит/сек и выше),
- Принтер с драйверами для Windows,
- Антивирусная защита и регулярное обновление антивирусных баз,
- Web-браузеры: Internet Explorer версии 11 и выше, Firefox версии 44 и выше, Opera версии 35 и выше, Safari версии 9 и выше, Chrome версии 49 и выше,
- OC: Windows (7, 8, 8.1, 10 и выше), Linux (AltLinux 7, Debian 7, Mint 13, SUSE Linux Enterprise Desktop 12 (х64), openSUSE 13, Ubuntu 12.04 и более современные версии указанных дистрибутивов), Mac OS X (10.7 и выше).

Для работы с системой «Интернет-банк Pro» (в т.ч. для регистрации в системе) на Ваш рабочий компьютер необходимо установить плагин для электронной подписи «BIFIT Signer».

#### Установка плагина «BIFIT Signer»

1. Зайдите на сайт https://ib.ubrr.ru. Откроется страница входа в систему

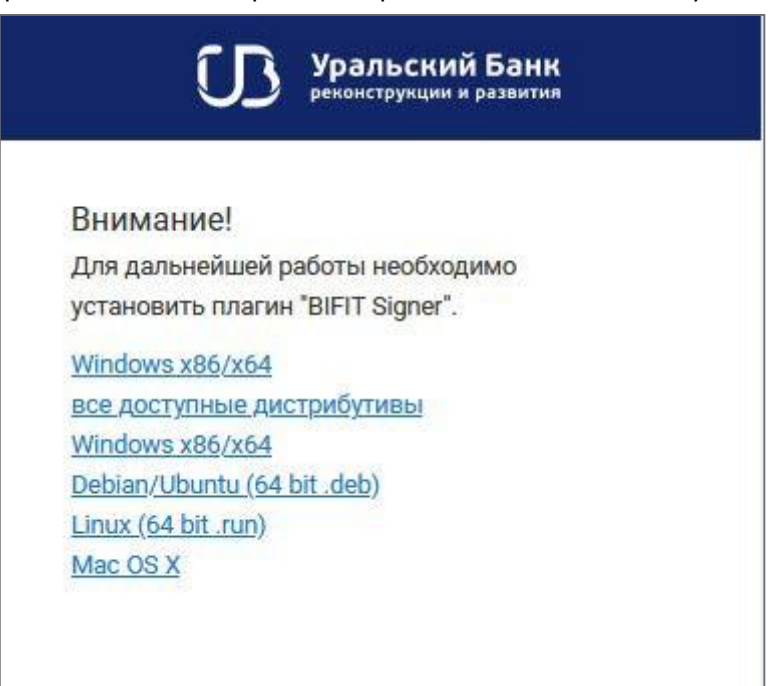

2. Выберите ссылку для скачивания в зависимости от операционной системы. Сохраните файл.

! Во время установки BIFIT Signer возможно потребуется закрыть все браузеры во избежание ошибок.

- 3. Запустите сохраненный файл и следуйте указанным действиям.
- **4.** Настройте в браузере необходимые разрешения для плагина (при запуске сервиса, браузер автоматически предложит указать разрешения для плагина «BIFIT Signer»).

#### Для OC Linux

! Во время установки BIFIT Signer все приложения должны быть закрыты во избежание ошибок. Для установки пользователю необходимы права администратора системы. Порядок установки BIFIT Signer с помощью файлов с расширением deb и run идентичен. В разделе приведен пример установки с помощью файла с расширением deb.

- **1.** Перейдите в директорию с загруженным файлом установщика bifit\_signer\_host\_8.7.run командой cd / <путь до директории с загруженным файлом>
- 2. Предоставьте права на исполнение файла командой chmod +x bifit\_signer\_host\_8.7.run
- 3. Запустите установку командой ./bifit\_signer\_host\_8.7.run
- 4. Подтвердите прочтение лицензионного соглашения, нажав q
- 5. Подтвердите установку BIFIT Signer и принятие условий лицензионного соглашения,

нажав у Дождитесь завершения процесса установки.

#### Для Mac OS X

! Во время установки BIFIT Signer все приложения должны быть закрыты во избежание ошибок. Для закрытия приложений в Mac OS необходимо вызвать контекстное меню в Dock панели и выбрать пункт Завершить. Для установки пользователю необходимы права администратора OC.

- **1.** Запустите файл установщика. На экране отобразится окно инсталлятора, нажмите кнопку «Продолжить».
- **2.** Отобразится текст лицензионного соглашения, нажмите кнопку «Продолжить». Подтвердите принятие условий лицензионного соглашения, нажав кнопку «Принять».
- 3. Если при выборе размещения отображается сообщение об ошибке о невозможности установки BIFIT Signer, явно выберите пункт «Установить только для меня». Кнопка «Продолжить» станет активной, нажмите ее.
- **4.** Для изменения каталога установки нажмите кнопку «Изменить размещение установки...» и укажите требуемое место. Для установки нажмите кнопку «Установить».
- **5.** Разрешите установку нового ПО, указав логин и пароль для работы в системе и нажав кнопку «Установить ПО».
- 6. Дождитесь окончания установки.
- 7. В финальном окне мастера установки нажмите кнопку «Закрыть».

После установки плагина «BIFIT Signer» необходимо закрыть браузер, затем снова его открыть. Теперь можно перейти к регистрации в системе.

### РЕГИСТРАЦИЯ В СИСТЕМЕ, СОЗДАНИЕ КЛЮЧА ЭЛЕКТРОННОЙ ПОДПИСИ

1. На странице входа в систему <u>https://ib.ubrr.ru/ibank2/</u> нажмите на кнопку «Регистрация»

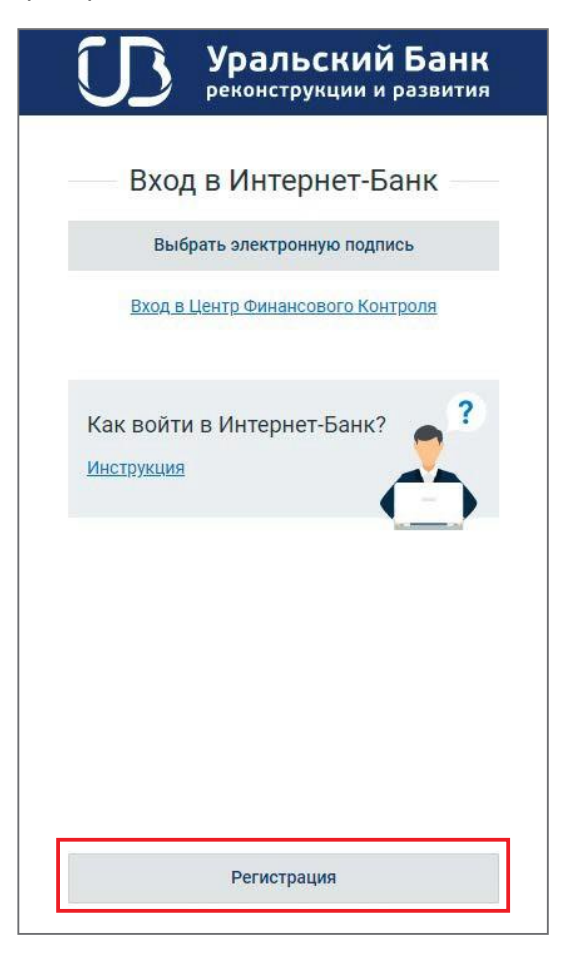

2. Затем нажмите кнопку «Подключение к системе».

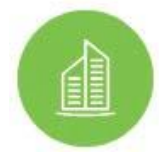

#### Подключение к системе

Для клиентов, уже открывших в Банке счет

Перед процедурой регистрации нового ключа электронной подписи не забудьте вставить в компьютер USB-токен, куда и запишется сгенерированный ключ электронной подписи.

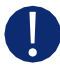

ВАЖНО! Запомните наименование сгенерированного ключа и место, куда он сохранен!

Последовательно выполните предлагаемые действия (пожалуйста, внимательно читайте содержимое диалоговых окон).

О правильности выполнения каждого шага свидетельствует кнопка «Вперед» — если Вы выполнили необходимые действия, она становится активной.

 По окончании процедуры создания нового ключа электронной подписи распечатайте сертификат нового ключа проверки электронной подписи в одном экземпляре и предоставьте его в банк.

Электронную подпись нужно сгенерировать на каждого, кто будет использовать систему «Интернет-банк Pro».

## НАЧАЛО РАБОТЫ

После активации банком ключей электронной подписи банк (о факте активации вам будет отправлено смс-сообщение на номер телефона, который Вы указали при регистрации в системе) Вы можете начать работать в системе.

Зайдите на сайт <u>https://ib.ubrr.ru</u>

Вставьте в компьютер USB-токен и в окне входа в систему:

| Вход в Интернет-Банк<br>Выбрать электронную подпись<br>Альтернативная точка входа: (Bank2.ru<br>Вход в Центр Финансового Контрола<br>Памятка по работе в Интернет Банке Pro<br>Памятка по работе в Интернет Банке Pro<br>Назад С Выберите файл С Обновить<br>Поиск ЭП<br>Вставъте аппаратное устройство в USB-<br>порт и нажмите "Обновить"<br>ИЛИ<br>Выберите файл |                  | Уральский Банк реконструкции и развития                                                                                                   |
|----------------------------------------------------------------------------------------------------|------------------|----------------------------------------------------------------------------------------------------|
| Альтернативная точка входа: <u> Валк2 ги</u><br>Вход в Центр Финансового Контроля<br>Памятка по работе в Интернет Банке Рго<br>Нажмите на кнопку<br>Выбрать электронную подлись<br>Сли появится окно:                                                                                                    |                  | Вход в Интернет-Банк<br>Выбрать электронную подпись                                                                                       |
| нажмите на кнопку Выбрать электронную подпись<br>ЕСЛИ ПОЯВИТСЯ ОКНО:<br>Выберите файл С Обновить<br>Поиск ЭП<br>Вставьте аппаратное устройство в USB-<br>порт и нажмите "Обновить"<br>ИЛИ<br>Выберите файл                                                                                                    |                  | Альтернативная точка входа: <u>iBank2.ru</u><br><u>Вход в Центр Финансового Контроля</u><br><u>Памятка по работе в Интернет-Банке Pro</u> |
| <ul> <li>Назад</li> <li>Выберите файл</li> <li>Обновить</li> <li>Вставьте аппаратное устройство в USB-порт и нажмите "Обновить"</li> <li>Обновить</li> <li>или</li> <li>Выберите файл</li> </ul>                                                                                                    | ажмите на кнопку | Выбрать электронную подпись                                                                                                    |
| Вставьте аппаратное устройство в USB-<br>порт и нажмите "Обновить"<br>Обновить<br>или<br>Выберите файл                                                                                                    |                  | 🕜 Назад 🛛 🗔 Выберите файл 💭 Обновит<br>Поиск ЭП                                                                                           |
| или<br>Выберите файл                                                                                                    |                  | Вставьте аппаратное устройство в USB-<br>порт и нажмите "Обновить"<br>Обновить                                                            |
|                                                                                                    |                  | или<br>Выберите файл                                                                                                    |

то вставьте в компьютер usb-токен и нажмите кнопку введите PIN-код USB-токена.

обновить. При необходимости

### Выберите ЭП для входа:

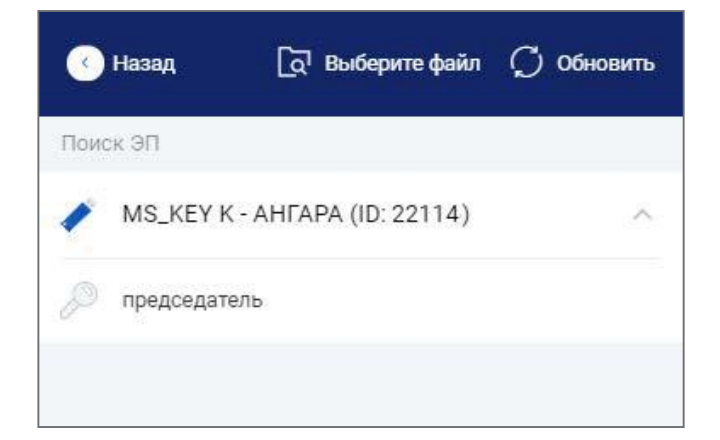

#### и в раскрывшемся окне

| Введите і<br>председа | ароль для до<br>гель | тупа к ключу: |   |
|-----------------------|----------------------|---------------|---|
| Пароль:               |                      |               | Ø |
|                       |                      |               |   |

введите пароль от ключа ЭП.

# СМЕНА КЛЮЧА ЭЛЕКТРОННОЙ ПОДПИСИ

Замена ключей электронной подписи производится в обязательном порядке в следующих случаях:

- механическое повреждение носителя с электронной подписью
- компрометация
- истечение срока полномочий руководителя или уполномоченного лица, повлекшее замену карточки с образцами подписей и оттиска печати
- планово по окончании срока действия ранее созданного ключа электронной подписи.

Для смены ключей:

- сначала нужно создать новые ключи электронной подписи (которые будут использоваться взамен действующих),
- затем оформить в банке заявку на смену ключей проверки электронной подписи.

# Вариант 1 — с последующим визитом в банк по месту обслуживания и предоставлением документов

Данный вариант подходит для создания нового ключа электронной подписи, если срок имеющего ключа электронной подписи истёк.

- 1. Зайдите на страницу входа в систему <u>https://ib.ubrr.ru</u>
- 2. Нажмите на кнопку «Регистрация».

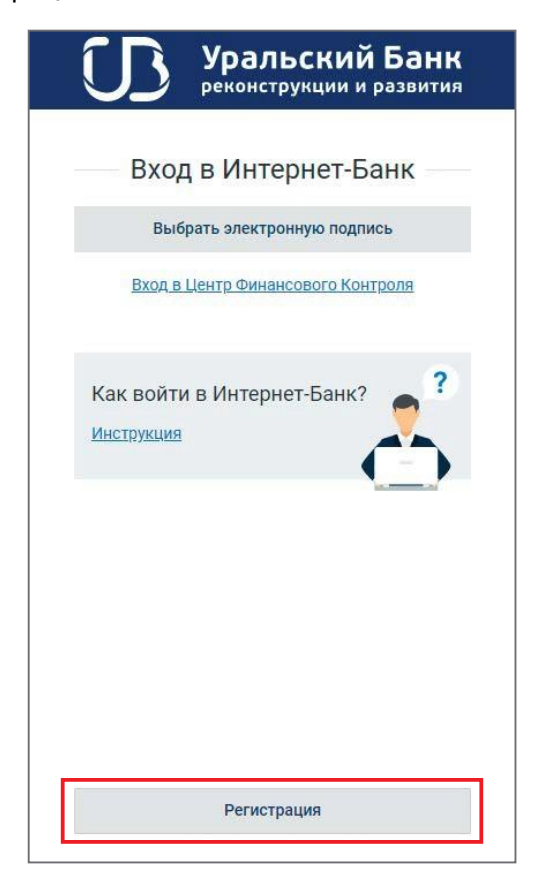

4. Затем нажмите кнопку «Получение электронной подписи».

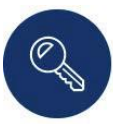

Получение электронной подписи Для работы в системе

Последовательно выполните предлагаемые действия (внимательно читайте содержимое диалоговых окон!).

О правильности выполнения каждого шага свидетельствует кнопка «Вперед» — если Вы выполнили необходимые действия, она становится активной.

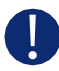

Перед процедурой регистрации нового ключа электронной подписи не забудьте вставить в компьютер USB-токен, куда и запишется новый ключ электронной подписи.

По окончании процедура создания нового ключа электронной подписи распечатайте сертификат нового ключа проверки электронной подписи в одном экземпляре.

# Вариант 2 — без последующего визита в банк по месту обслуживания для предоставления документов.

Этот вариант подходит для создания нового ключа электронной подписи, если срок имеющегося ключа электронной подписи не истёк.

Система «Интернет-банк Pro» контролирует срок окончания действия Вашего ключа электронной подписи. Начиная с 30 дня до окончания этого срока система начинает Вам предлагать выполнить смену ключа электронной подписи:

| Предупреждение                                                                   |                                                    | ×          |
|----------------------------------------------------------------------------------|----------------------------------------------------|------------|
| До окончания срока действия Вашего ключа остало<br>ЭП и ключ проверки ЭП сейчас? | ось 30 дн <mark>е</mark> й. Соз <mark>д</mark> ать | новый ключ |
|                                                                                  | Да                                                 | Нет        |

- 1. Нажмите «Да» и далее пошагово выполните процедуру создания нового ключа.
- 2. По окончании процедуры создания нового ключа на форме «Заявление на выпуск сертификата

ключа проверки электронной подписи» нажмите кнопку Сохранить , затем 斗 Подписать

Заявление на выпуск сертификата ключа проверки электронной подписи в электронном виде отправлено в банк на исполнение.

- **3.** Банк осуществит проверку Заявления на выпуск сертификата ключа проверки электронной подписи и либо его исполнит, либо отвергнет.
  - Если исполнит, то новый ключ проверки электронной подписи будет активирован, а предыдущий ключ проверки электронной подписи будет заблокирован. Если в этот момент вы находились в системе «Интернет-банк Pro», то текущая сессия будет завершена. С этого момента для входа в систему и работы в ней используйте новый ключ проверки электронной подписи.
  - Если отвергнет, то новый ключ проверки электронной подписи активирован не будет.
     Зайдите в список заявлений на сертификат (пункт «Электронные подписи»), найдите отвергнутое заявление, откройте его, ознакомьтесь с причиной отвержения и выполните действия, указанные в ней (рядом со статусом заявления).

Если Вы забыли пароль, то Вам нужно выполнить процедуру смену ключей электронной подписи по Варианту 1 (см.выше).

### ОБМЕН ПЛАТЕЖАМИ И ВЫПИСКАМИ С БУХГАЛТЕРСКИМИ ПРОГРАММАМИ

Если вы используете программу для учета финансов/бухгалтерскую программу, в которой есть возможность выгружать платежи в формате 1С, то настройте импорт в «Интернет-банке Pro», а для загрузки в вашу программу поступивших на счет платежей настройте экспорт.

Для этого нажмите на иконку настройки 🔅 (вверху справа), а затем во вкладках «Импорт», «Экспорт» выполните соответствующие настройки, задав папки для обмена, например:

| 🕑 Сохранить        |                                                     |         |
|--------------------|-----------------------------------------------------|---------|
| Настройки          |                                                     |         |
| Основные Печать    | Импорт Экспорт Подтверждение                        |         |
| Общие              |                                                     |         |
| Папка для обмена   | C/JC                                                | Выбрать |
|                    | Удалять файлы после импорта                         |         |
| 1C                 |                                                     |         |
| Способ             | Синхронизировать                                    |         |
| 🖌 Папка для обмена | C:\1C                                               | Выбрать |
|                    |                                                     |         |
| 🕗 Сохранить        |                                                     |         |
| Настройки          |                                                     |         |
|                    |                                                     |         |
| Основные Печать    | импорт Экспорт подтверждение                        |         |
| Общие              |                                                     |         |
| Формат             | 1C •                                                |         |
| Папка для обмена   | C:\1C                                               | Выбрать |
| Имя файла обмена   |                                                     | (0)     |
|                    | Экспортировать в один файл (для 1C, iBank2, CSV)    |         |
|                    | Не экспортировать выписки по счетам с нулевыми обор | отами   |
| 1C                 |                                                     |         |
| 🖌 Папка для обмена | C:\1C                                               | Выбрать |
| Имя файла обмена   |                                                     |         |
|                    |                                                     |         |

Сохраните настройки.

# настройка уведомлений

SMS-информирование — сервис системы «Интернет-банк Pro», который позволит Вам получать из банка уведомления с помощью каналов SMS и E-mail о различных событиях, например:

- Движение средств по расчетному счету (зачисление, списание)
- Мини-выписку по расчетному счету (с расписанием получения)
- Остаток на расчетном счете (с расписанием получения)
- Отзыв/отвержение документа о списании с расчетного счета
- О поступлении письма
- Об изменении статуса конкретного документа (доставлен, на обработке, на исполнении, исполнен, отвергнут)

При подключении к «Интернет-банку Pro» доступ к сервису предоставляется автоматически.

Вы можете самостоятельно осуществить все настройки в меню «Мониторинг».

1. Сначала настройте каналы доставки.

| Для этого в меню выберите меню 🗗 Мониторинг | —«Каналы доставки».                 |
|---------------------------------------------|-------------------------------------|
| Для создания канала доставки нажмите на     | Новый и в открывшемся окне следуйте |
| кнопку рекомендациям на экране:             |                                     |

| Настройк     | а канала               |             |                |
|--------------|------------------------|-------------|----------------|
| Тип канала   | e-mail                 | • e-mail    | user@mymail.ru |
| Название     |                        |             |                |
| П Транслитер | рация                  |             |                |
| Использов    | ать канал для доставки | и сообщений |                |

- В поле «Тип канала» выберите вид канала (SMS или e-mail).
- Для доставки по SMS введите номер мобильного телефона в международном формате (например, +79164563289) в поле «Телефон». Для доставки по электронной почте введите адрес электронной почты в поле «e-mail».
- Введите название, под которым канал доставки будет отображаться в списке, в поле «Название» (можно ввести, например, ФИО или должность; в дальнейшем проще будет понимать, для кого именно настроен этот канал).
- Для сохранения создаваемого канала нажмите кнопку «Сохранить».

Для редактирования параметров канала доставки сообщений кликните левой кнопкой мыши по строке требуемого канала.

Для отключения/включения канала воспользуйтесь пунктом контекстного меню «Вкл./Выкл.». Отключенные каналы в списке отмечаются крестом 🗙. По отключенным каналам рассылка сообщений не производится.

#### 2. Затем настройки рассылки

| сообщений. Для этого в меню вы 🗜 Мониторинг       | — <b>«</b> Сообщения».                     |
|---------------------------------------------------|--------------------------------------------|
| меню                                              | <b>Новый</b> и в открывшемся окне следуйте |
| Для создания канала доставки нажмите на<br>кнопку |                                            |

рекомендациям на экране. После выполнения рекомендаций по настройке нажмите кнопку

Сохранить для сохранения рассылки.

Для редактирования параметров рассылки уведомлений кликните левой кнопкой мыши по строке требуемой рассылки.

Для отключения/включения рассылки воспользуйтесь пунктом контекстного меню «Вкл./Выкл.». Отключенные рассылки в списке отмечаются крестом 🗙. По отключенным каналам рассылка сообщений не производится.

 $\mathbf{X}$ 

### ВОЗНИКЛИ ВОПРОСЫ?

Позвоните в круглосуточную службу технической поддержки

### по тел. 8 800 700 59 59 (добавочный номер 1)

При звонке будьте готовы назвать блокировочное слово и ИНН компании.

Полная инструкция по работе в интернет-банке Pro размещена на странице https://ib.ubrr.ru/ibank2/#/

Реклама ПАО КБ «УБРиР». Ген. лиц. ЦБ РФ №429.